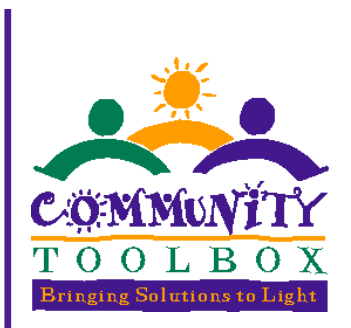

# The Community WorkStation

**User Manual** 

March 2004

Prepared by Rachel Wydeven Oliverius KU Work Group on Health Promotion & Community Development

Copyright 2004, University of Kansas

Welcome to the Community WorkStation, your interactive support system for community health and development work! We know that your work demands much from you, as you build your own, other's, and the community's capacity for change; learn and make adjustments in skills and behaviors; and document, evaluate, and make sense of contributions to broad and sustainable goals. We have developed the Community WorkStation to help make your work easier.

This manual offers help in learning both about the WorkStation and how to use it. It's divided into two parts: Part I is an Overview and Part II gives step-by-step instruction for each WorkStation page.

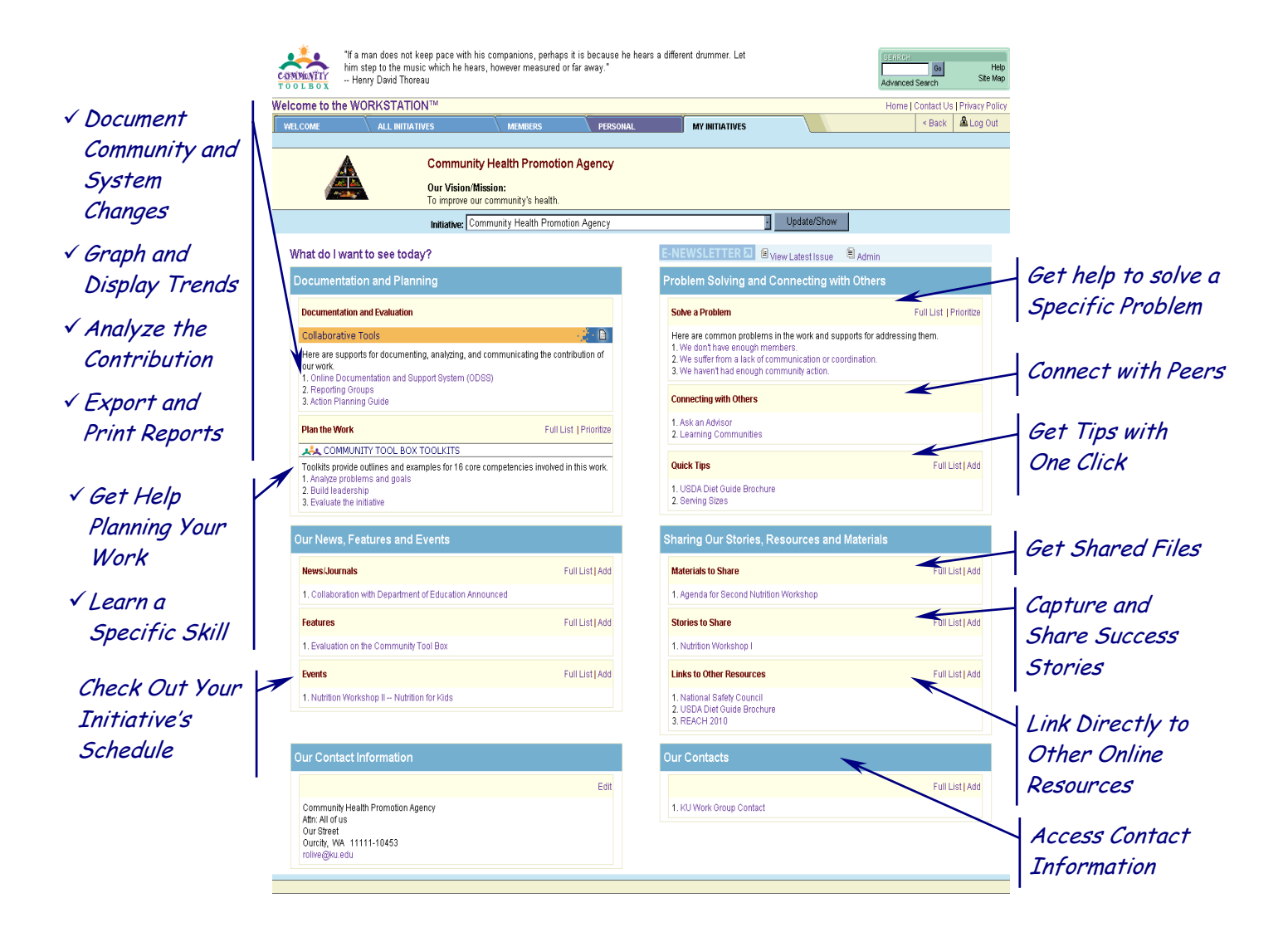

# What is the Community WorkStation?

The Community WorkStation is an online group of tailored pages relating to the KU Work Group's Community Tool Box (http://ctb.ku.edu/), a public website that offers practical information for improving communities. Your Community WorkStation will contain personalized information (names and addresses, materials, links) from you and your initiative, as well as customized links to the Community Tool Box.

The Community WorkStation consists of different pages designed to benefit you in a variety of contexts.

# How Can the Community WorkStation Help in Your Work?

# **The Community WorkStation offers:**

## 1. Useful, integrated, & easily-available personalized tools and links:

- You can use the *Personal WorkStation* to keep track of -- and share -- your important news, events, materials, and contacts.
- With the *Initiative WorkStation* you and your colleagues are able to share the same page of information. Your Initiative Administrator will tailor this page to the needs of your group.
- The system supports are based on and grouped around questions like *What kind of community work do you want to do today?* and *What kind of support do you need?* In this way your work becomes easier and more rewarding.

## 2. Comprehensive content:

- Both the Personal and Initiative WorkStations feature 16 core competencies for promoting community health and development.
- Additionally, links to chapters in the Community Tool Box, based upon your topic preferences, will appear on the page.

# 3. Tangible Products:

• The system helps you offer tangible products with benefits to your initiative/organization by helping you carry out the tasks involved in your community work, like action planning, writing grant applications, etc.

# Contents of these Pages

| Getting into the Community WorkStation                              | 1      |
|---------------------------------------------------------------------|--------|
| Logging In                                                          | 1      |
| Part I. Overview of the Community WorkStation                       | 2      |
| The My Initiative Page                                              | 3      |
| The Personal Page                                                   | 5      |
| The Personalization Preferences Links                               | 6      |
| The Full List Links                                                 | 6      |
| The All Initiatives Page                                            | 7      |
| The Members Page.                                                   | 8      |
| Part II. Using the Community WorkStation<br>The My Initiatives Page | 9<br>9 |
| The Personal Page                                                   | 10     |
| The Personal Information Window                                     | 12     |
| The Full List Windows                                               | 13     |
| Topics with Automated Links                                         | 13     |
| Topics with Personalized Information Links                          | 14     |
| The All Initiatives Page                                            | 15     |
| The Members Page                                                    | 16     |

# Getting into the Community WorkStation

Now that your group is using the Community WorkStation, you'll be Signing in regularly. Activate the WorkStation by choosing the **WorkStation Sign-in** link on the Community Tool Box (http://ctb.ku.edu/). We recommend that you add this address to your browser's *Favorites* or *Bookmarks*.

## Logging In

1. Go to http://ctb.ku.edu/. The Sign-in link will be available.

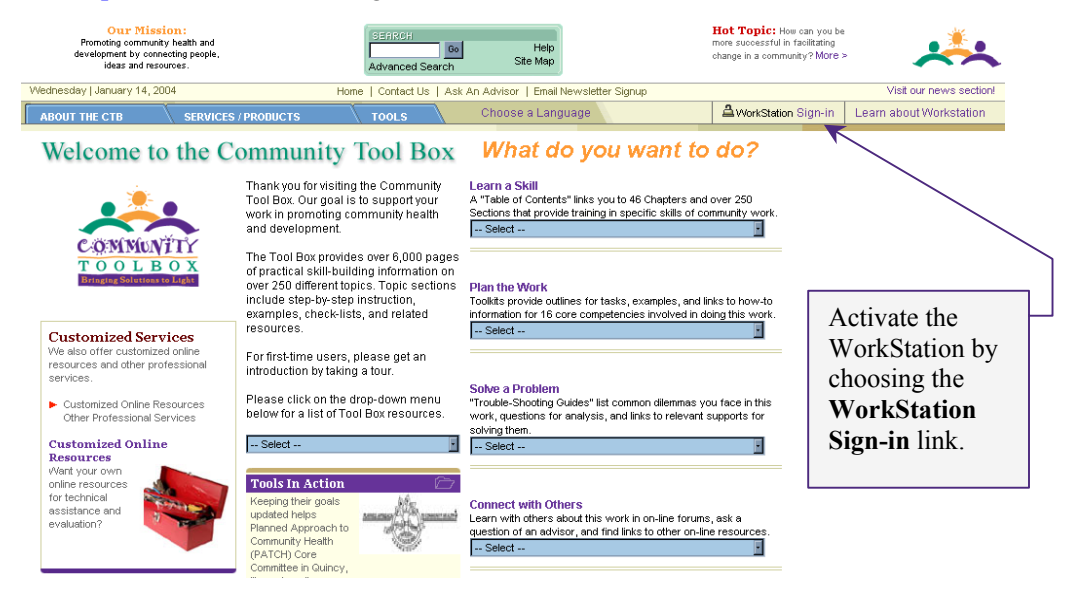

2. The public version of the Community WorkStation will appear. To log into your group's customized WorkStation, type your User Name and Password in the appropriate boxes and choose the **Go** link.

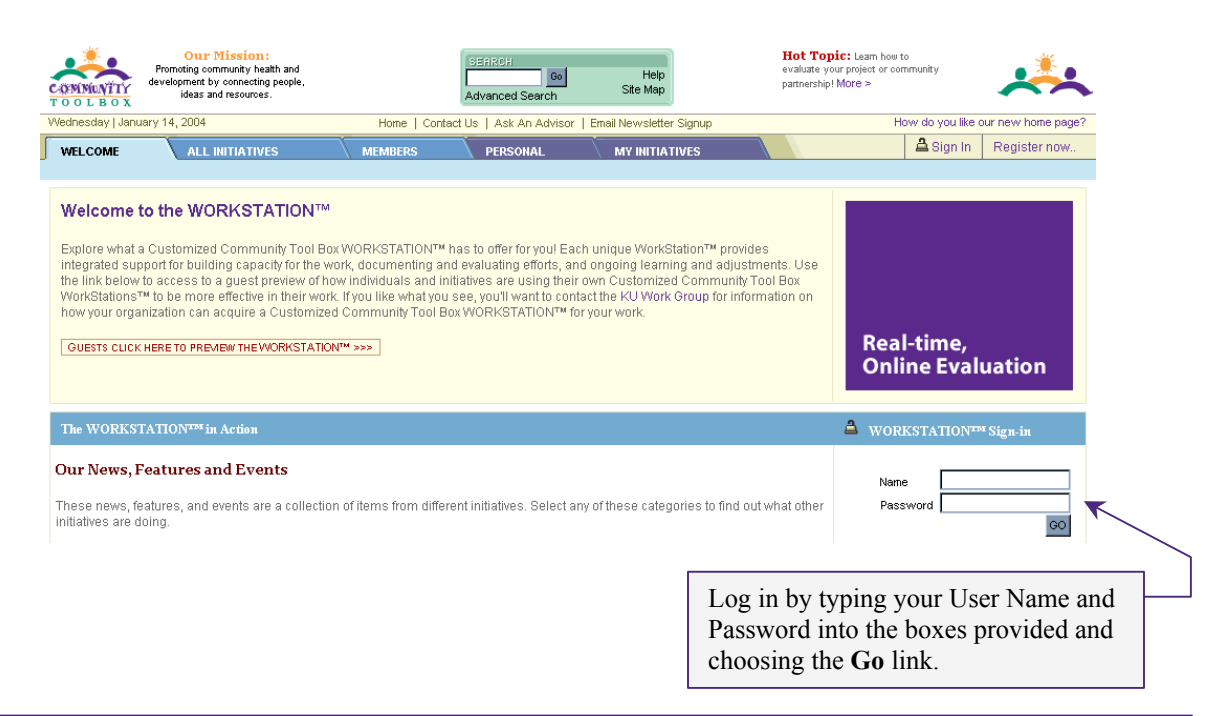

# Part I. Overview of the Community WorkStation

After you've logged in, the main WorkStation screen will appear, presenting five tabbed pages (*Welcome*, *All Initiatives*, *Members*, *Personal*, and *My Initiatives*), with the *My Initiatives* page in front. You will likely be using the *My Initiatives* and *Personal* pages most frequently.

You'll also see features common to the Community Tool Box pages. At the top of the page, you'll find the linked logo, a quotation, the Search Function, and useful links. Each page is divided into sections and each section is divided into topics.

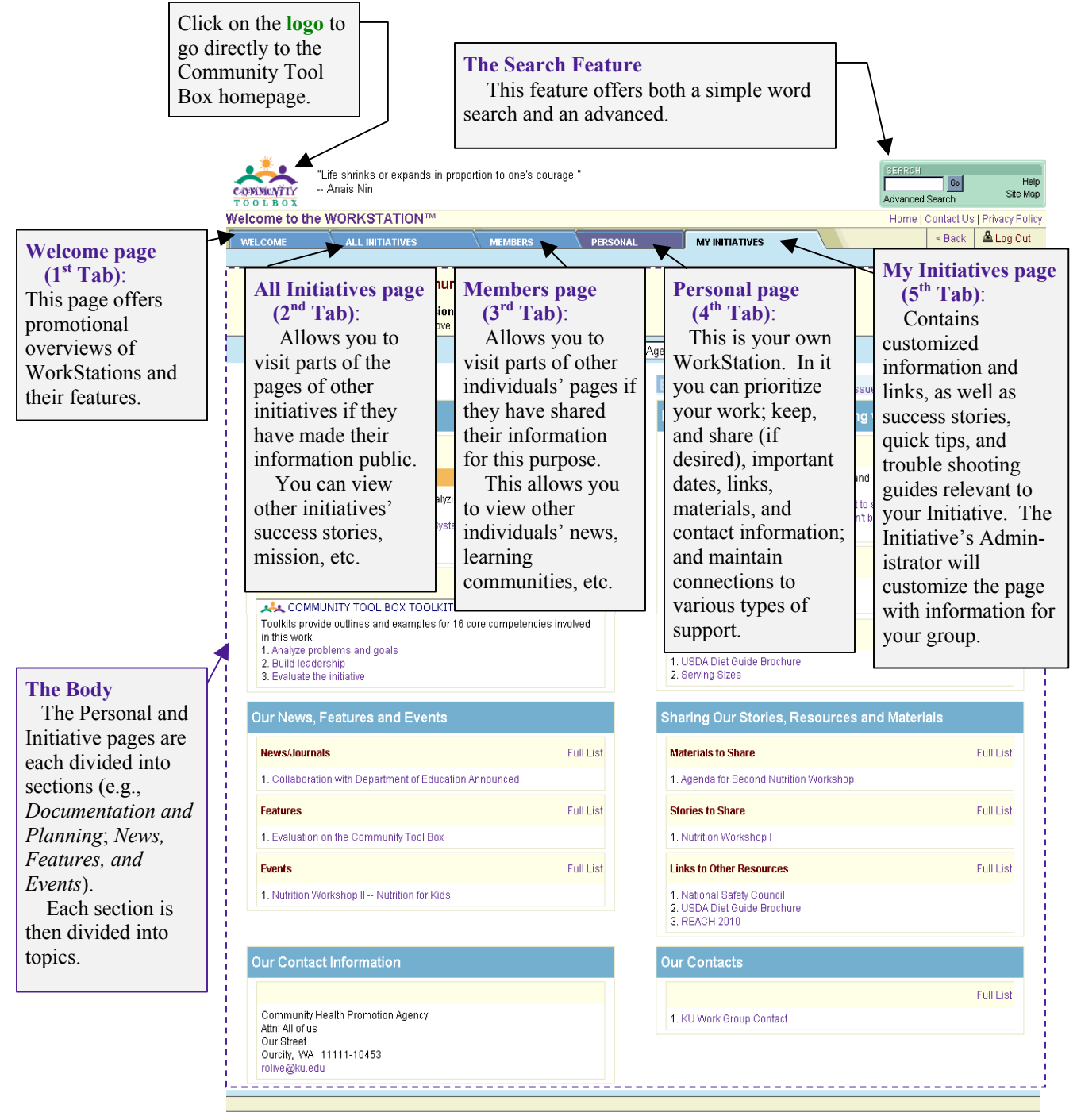

This site is best viewed in 800 x 600 resolution.

Copyright © 2004 by the University of Kansas for all materials provided via the World Wide Web in the ctb.ku.edu domain.

# **The My Initiatives Page**

The *My Initiatives Page* contains customized information and links, as well as success stories, quick tips, and trouble shooting guides relevant to your initiative. Your Initiative Administrator will customize the page with information for your group.

Below are two graphics showing the breakdown of an Initiative WorkStation – the first one presents the top of the page and the second presents the bottom of that page.

*Please note: If you have access to more than one initiative, you will have a pull-down box at the top of the initiative page from which to choose for each browser session.* 

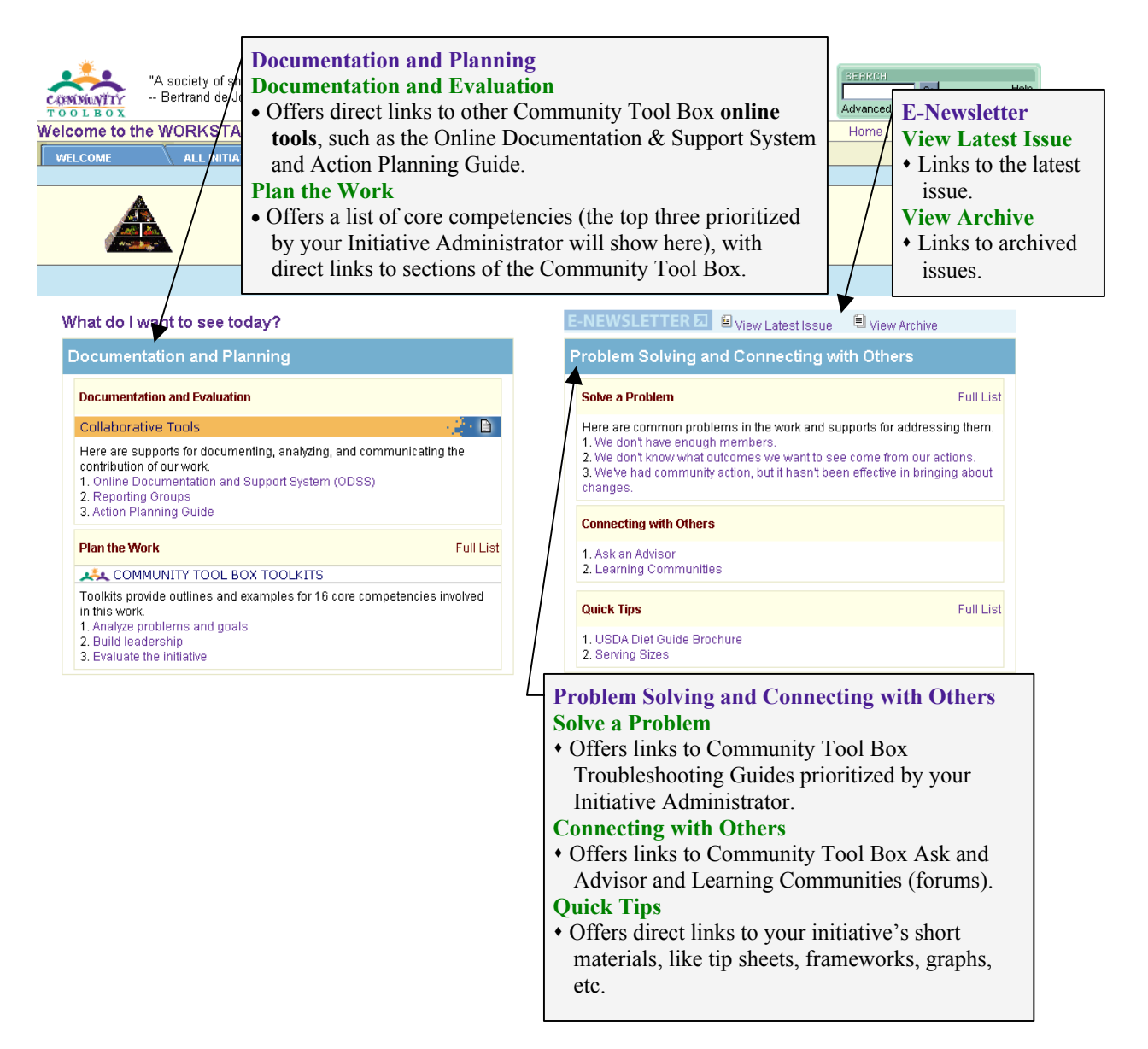

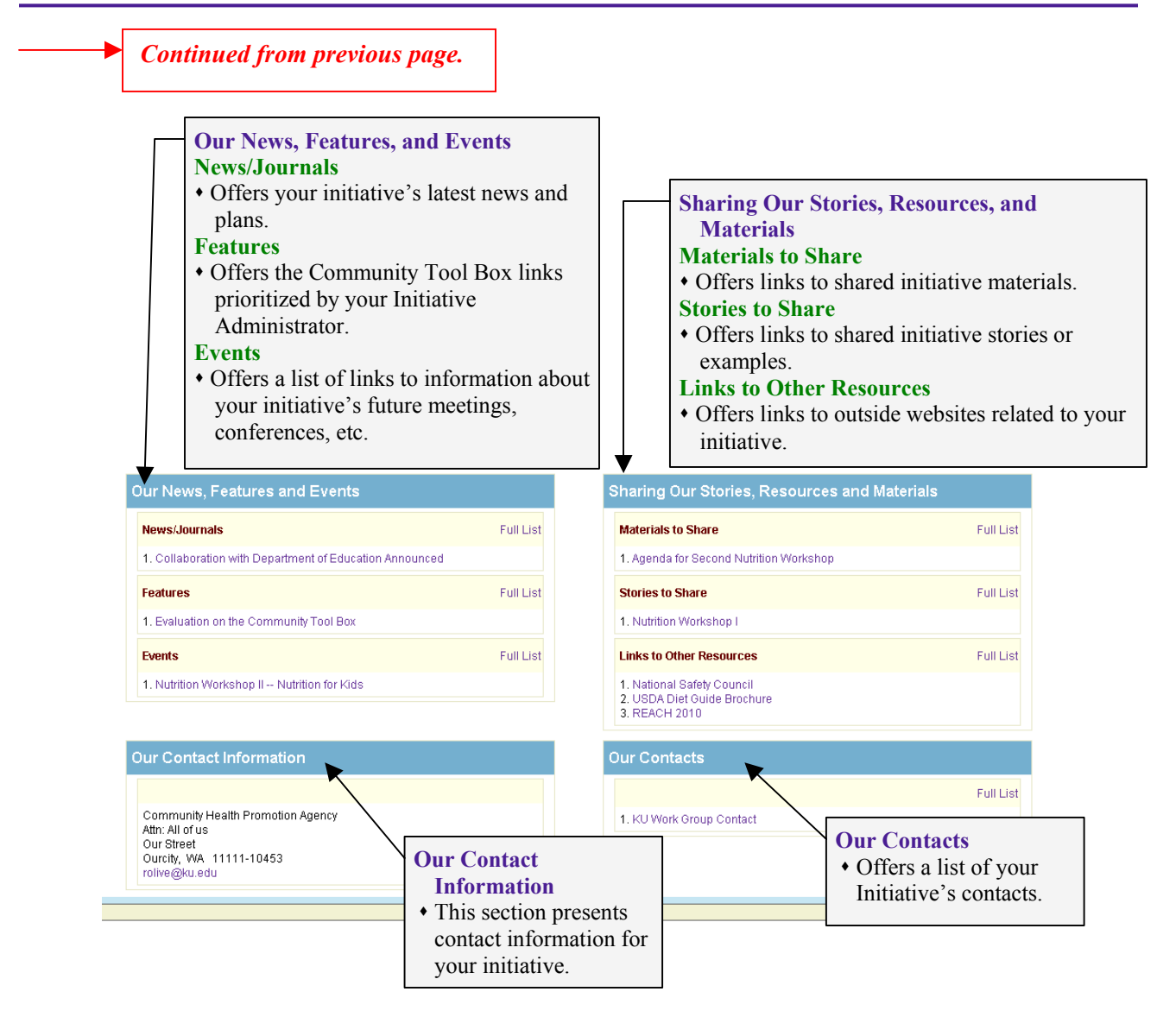

# The Personal Page

The *Personal* page is your own WorkStation. Here you can prioritize your work; keep (and share, if you with) important dates, links, materials, and contact information; and maintain connections to various types of support. Below is a graphic showing the breakdown of a *Personal WorkStation* page.

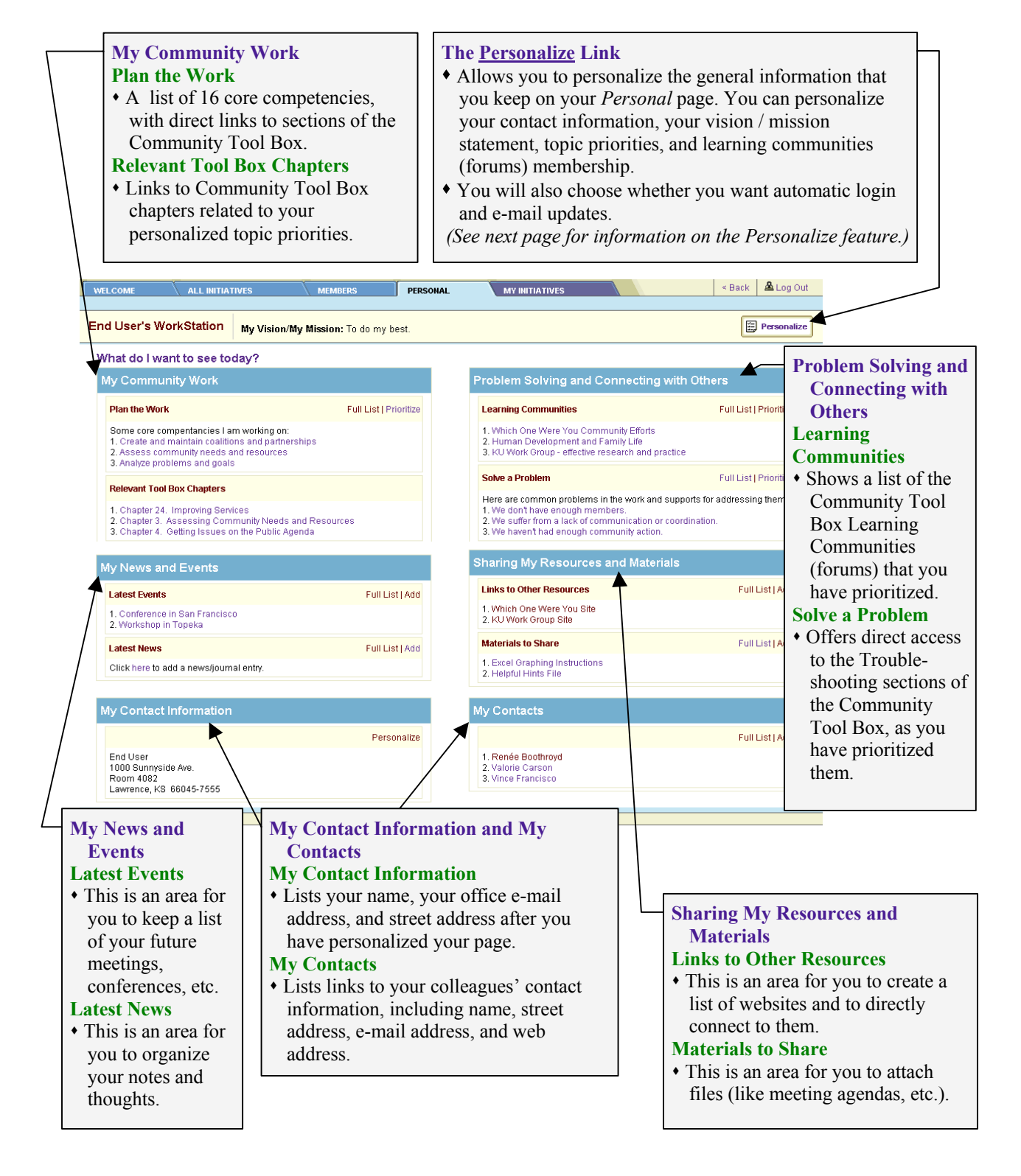

#### **The Personalize Links**

The Personal Information window appears when you choose either of the **Personalize** links from the Personal WorkStation. You will use this window to add information to your WorkStation and to prioritize your main topics of interest for Community Tool Box links.

| WELCOME                |                                         | BERS                   | IAL MY INITIA    | ATIVES                                  | < Back 🚨 Log Out |
|------------------------|-----------------------------------------|------------------------|------------------|-----------------------------------------|------------------|
| En el la sede Mar      |                                         |                        |                  |                                         |                  |
| End User's wo          | My Vision/My Mission                    | n: To do my best.      |                  |                                         |                  |
| Personal Info          | ormation                                |                        |                  |                                         |                  |
| First Name:            | End                                     |                        | Topics of Int    | terest                                  |                  |
| Last Name:             | User                                    |                        | Topic #1:        | Community Building                      |                  |
| Organization:          | KU Work Group on Health Promotion       |                        | Topic #2:        | Community Health and Development        |                  |
| Username:              | genericenduser                          |                        |                  | Commanity ricultin and Development      |                  |
| Password:              | ****                                    |                        | Topic #3:        | Facilitation skills                     |                  |
| Confirm:               | ****                                    |                        |                  | <b>.</b>                                |                  |
| Address:               | 1000 Sunnyside Ave.                     |                        | 1 opic #4:       | Management                              |                  |
|                        | Room 4082                               |                        | Topic #5:        | Leadership                              |                  |
| City:                  | Lawrence                                |                        | Auto-login?      | ⊙Yes ONo                                |                  |
| State:                 | Kansas 🔄                                |                        | E-mail Updates?  | ⊙Yes ONo                                |                  |
| Country:               | United States                           |                        | Te de mu         | Personal Vision/Mission Statement:      | 8                |
| Postal Code:           | 66045-7555                              |                        | TO do my         | Dest.                                   |                  |
| Email:                 | enduser@ku.edu                          |                        |                  |                                         |                  |
| Language:              | English                                 |                        |                  |                                         | ×                |
| Show my name a<br>O No | ind guest view of my home page in the m | ember directory? 💿 Yes | I have double ch | necked my information and am ready to u | pdate. Save      |

#### **The Full List Links**

One of the options for each topic on the Personal page is the <u>Full List</u> link. This allows you to view an entire list of items for that section. From that list, you can review, make edits to, or delete the items that you previously entered into the system for that topic.

Depending upon whether the topic has **automated links** (meaning that the system processes links to the Community Tool Box based upon information entered into it), or whether the topic has **personalized information links** (meaning that you, the user, have added the linked items yourself), the *Full List* window comes in several different formats. See the next section of this manual for more information.

# **The All Initiatives Page**

The *All Initiatives* page offers you the opportunity to visit the WorkStation of other groups and to see the information that they have shared, allowing you to view their mission, action priorities, success stories, etc. This helps you see how other Initiatives, doing work similar to yours, plan, prioritize, and think about their work. *Note: You will only be able to visit pages that the group has shared for this purpose and to view on those pages only those items that they have made publicly viewable.* 

You'll note that this page follows the same general formatting as the My Initiatives page. For more information about items within the All Initiatives page, please see the **All Initiatives** page overview in this manual.

| WELCOME ALL INITIATIVES MEMDERS  KU - Learning to Make a Diff Our Vision/Mission: To support, document, and learn from                                                                                                    | PERSONAL MY INITIATIV<br>Terence<br>m efforts to enhance learning through                                                         | The Initiative P<br>Down Box<br>At the top of t<br>is a pull-down b<br>listing the availa<br>shared initiatives                                                                                                    | ull-<br>he page<br>ox<br>ble<br>s.                                                   |
|----------------------------------------------------------------------------------------------------|----------------------------------------------------------------------------------------------------|----------------------------------------------------------------------------------------------------|--------------------------------------------------------------------------------------|
| Initiative: KU - Learning to Make a Differen<br>What do I want to see today?<br>Our News, Features and Events                                                                                                    | sharing Our S                                                                                                    | Update/Show                                                                                                    |                                                                                      |
| News/Journals       F         1. Models of Good Practice for Service-Learning Programs         Features       F         1. Campus Activism Resource       F         2. FirstBook Campus Chapter Model Helps Local Literacy Programs         3. Patrick Stewart Human Rights Scholarships Through Amnesty<br>International         Events       F         1. CCO ODSS Training | Full List Full List Full List Full List Full List Full List Full List Full List Full List Full List Full List Full List Full List | The Sections<br>The All Initiatives page will I<br>function very similarly to the M<br>Initiatives page. You'll see mos<br>same sections, and topics withir<br>sections, and will be able to cho<br>links that you're interested in vi<br>If the Initiative who's Works<br>you are visiting has shared spec<br>information, you'll be able to se | book and<br>y<br>tt of the<br>those<br>ose the<br>ewing.<br>Station<br>ific<br>e it. |
| Our Contact Information                                                                                                    | 1. Jessica St.Cla<br>2. Christina Holt<br>3. Stephen B. Fav                                                                       | Full List<br>air<br>t<br>awcett, PhD                                                                                                    |                                                                                      |

#### **The Members Page**

The *Members* page works like the All Initiatives page, but on an individual user, or member, basis. It offers you the opportunity to visit the Personal page of other users, to see how they plan, prioritize, and think about their work. *Note: You will only be able to visit another user's WorkStation if they have shared it for this purpose and to view those items that the person has made publicly viewable.* 

The first thing you'll see when you choose the *Members* tab is the Member Directory page, which you can use to search for the member whose page you'd like to view. You may search by either the individual's initiative, or by his/her name.

| WELCOME       | ALL INITIATIVES               | MEMBERS         | PERSONAL               | MY INITIATIVES             |            | 🛆 Sign In | Register now |
|---------------|-------------------------------|-----------------|------------------------|----------------------------|------------|-----------|--------------|
| Member Direct | ory                           |                 |                        |                            |            |           |              |
| Initiative:   | -All-                         |                 |                        | <u>v</u>                   |            |           |              |
| First Name:   |                               |                 |                        | Members per page:          | 25 · Updat | e/Show    |              |
| Last Name:    | { Leave empty to search all } |                 |                        | Sort By:                   | Last Name  |           |              |
|               |                               | Please modify y | our search criteria ab | ove and press "Update/Show | w".        |           |              |
|               |                               |                 |                        |                            |            |           |              |
|               |                               |                 |                        |                            |            |           |              |

After you've chosen the member whose page you'd like to see, the Members Page will appear. Because the information on the Members page follows the format of the Personal page, please see the **Personal page** overview section of this manual for information about specific features of this page.

| WELCOME ALL INITIATIVES MEM                                                                                                    | IBERS PERSONAL              | MY INITIATIVES                                                                                                    | 🛆 Sign In                                                                   | Register now       |  |  |
|----------------------------------------------------------------------------------------------------|-----------------------------|----------------------------------------------------------------------------------------------------|-----------------------------------------------------------------------------|--------------------|--|--|
| End User's WorkStation My Vision/My Mis                                                                                                   | <b>sion:</b> To do my best. |                                                                                                    |                                                                             |                    |  |  |
| What do I want to see today?                                                                                                    |                             |                                                                                                    |                                                                             |                    |  |  |
| My Community Work                                                                                                    |                             | Problem Solving and Connecting with                                                                                                | Others                                                                      |                    |  |  |
| Plan the Work                                                                                                    | Full List                   | Learning Communities                                                                                                    |                                                                             |                    |  |  |
| Some core compentancies I am working on:<br>1. Create and maintain coalitions and partnerships<br>2. Assess community needs and resources |                             | Human Development and Family Life     S.KU Work Group - effective research and practice     S.Which Greg Were You Community Effort | Ne and practice                                                             |                    |  |  |
| 3. Analyze problems and goals                                                                                                    |                             |                                                                                                    | The S                                                                       | Sections           |  |  |
| My News and Events                                                                                                    |                             | Sharing My Resources and Materials                                                                                                 | The                                                                         | e Members page wil |  |  |
| Latest Events                                                                                                    | Full List                   | Links to Other Resources                                                                                                    | look and function very similarly to the Persona                             |                    |  |  |
| 1. Conference in San Francisco<br>2. Workshop in Topeka                                                                                   |                             | 1. Which One Were You Site<br>2. KU Work Group Site                                                                                | page.                                                                       | You'll see most of |  |  |
| Latest News/Journals                                                                                                    | Full List                   | Materials to Share                                                                                                    | the same sections, and<br>topics within those<br>sections, and will be able |                    |  |  |
| Not Available                                                                                                    |                             | 1. Excel Graphing Instructions<br>2. Helpful Hints File                                                                            |                                                                             |                    |  |  |
|                                                                                                    |                             |                                                                                                    | to choose the links tha<br>you're interested in<br>viewing.                 |                    |  |  |

# Part II. Using the Community WorkStation

This part of the manual offers step-by-step instruction. See Part I for overview information about specific WorkStation pages.

## **The My Initiatives Page**

The *My Initiatives* page contains customized information and links, as well as success stories, quick tips, and trouble shooting guides relevant to your initiative. Your Initiative Administrator will customize the page with information for your group.

*Please note: If you have access to more than one initiative, you will have a pull-down box at the top of the initiative page from which to choose.* 

| ome to the WC                                                                                              | RKSTATION™                                                                  | ×                                                     |                             |          | Y                                                |                                                                                                    | Home   Contact Us   Priva                                          | cy Policy             |
|----------------------------------------------------------------------------------------------------|-----------------------------------------------------------------------------|-------------------------------------------------------|-----------------------------|----------|--------------------------------------------------|----------------------------------------------------------------------------------------------------|--------------------------------------------------------------------|-----------------------|
| LCOME                                                                                                    | ALL INITIATIVES                                                             | MEMBERS                                               | PER                         | SONAL    | MY INITIATIV                                     | res 📃                                                                                                    | < Back 🕮 Lo                                                        | og Out                |
|                                                                                                    | Commu<br>Our Visior<br>To improve                                           | nity Health Pron<br>//Mission:<br>our community's he: | n <b>otion Age</b><br>alth. | ncy      |                                                  |                                                                                                    |                                                                    |                       |
|                                                                                                    |                                                                             | Initiative: Communi                                   | ty Health Pro               | motion A | Agency 💽 Upo                                     | date/Show                                                                                                    |                                                                    |                       |
| /hat do I want f                                                                                           | to see today?                                                               |                                                       |                             |          | E-NEWSLETTE                                      | R 🗾 🗉 View Latest Issu                                                                                                    | Je 🗏 View Archive                                                  |                       |
| ocumentation                                                                                               | and Planning                                                                |                                                       |                             |          | Problem Solvin                                   | ng and Connecting                                                                                                    | with Others                                                        |                       |
| Documentation an                                                                                           | d Evaluation                                                                |                                                       |                             |          | Solve a Problem                                  |                                                                                                    | Full L                                                             | ist                   |
| Collaborative To                                                                                           | ols                                                                         |                                                       | - <u>-</u> - D              |          | Here are common                                  | problems in the work and                                                                                                    | l supports for addressing them                                     | 1.                    |
| Here are supports<br>contribution of our<br>1. Online Docume<br>2. Reporting Group<br>3. Action Planning   | for documenting, analyz<br>work.<br>ntation and Support Syst<br>os<br>Guide | ing, and communicati<br>em (ODSS)                     | ng the                      |          | 2. We don't know<br>3. We've had cor<br>changes. | The Full List<br>The Full Li<br>right of most s                                                                                                    | <b>Link</b><br><i>st</i> link will appear<br>sections' topic title | to the<br>es. Thi     |
| Plan the Work                                                                                              |                                                                             |                                                       | Full List                   |          | 1. Ask an Adviso                                 | offers the opp                                                                                                    | ortunity to see a c                                                | omplet                |
| Toolkits provide ou<br>in this work.<br>1. Analyze problem<br>2. Build leadership<br>3. Evaluate the initi | tlines and examples for<br>is and goals<br>lative                           | 16 core competencie:                                  | s involved                  |          | Quick Tips<br>1. USDA Diet<br>2. Serving Sites   | don't all appe<br>• Click on l<br>entire list of it                                                                                                    | ar on the main pay<br>Full List to review<br>tems and to conne     | ge.<br>v the<br>ct to |
| Jur News, Fea                                                                                              | lures and Events                                                            |                                                       |                             |          | Sparing Jur S                                    | those items.                                                                                                    |                                                                    |                       |
| News/Journals                                                                                              |                                                                             |                                                       | Full List                   |          | Materials to Shar                                |                                                                                                    |                                                                    |                       |
| 1. Collaboration wi                                                                                        | th Department of Educat                                                     | Ion Announced                                         |                             |          | 1 Agenda for Seco                                | ind Nutrition Workshop                                                                                                    |                                                                    |                       |
| Features                                                                                                   | - Community Tool Day                                                        |                                                       | Full List                   |          | Stories to Share                                 | and the second second se | Full Lis                                                           | st                    |
|                                                                                                    |                                                                             |                                                       |                             |          | T. Nutrition Worksh                              | 1001                                                                                                    |                                                                    |                       |
| Events                                                                                                    | an II - Madaillean Ann I Cala                                               |                                                       | Full List                   |          | Links to Other Res                               | sources                                                                                                    | Full Lis                                                           | st                    |
| 1. NUMBER OF WORKS                                                                                         | iop in Nutrition for Kids                                                   |                                                       |                             |          | 2. USDA Diet Guide<br>3. REACH 2010              | e Brochure                                                                                                    |                                                                    |                       |
| Our Contact Inf                                                                                            | ormation                                                                    |                                                       |                             |          | Our Contacts                                     |                                                                                                    |                                                                    |                       |
|                                                                                                    |                                                                             |                                                       |                             |          |                                                  |                                                                                                    | Full Lis                                                           | st                    |
| Community Health                                                                                           | Promotion Agency                                                            |                                                       |                             |          | 1. KU Work Group                                 | Contact                                                                                                    |                                                                    |                       |

#### The Personal Page

You have many options available on the Personal WorkStation. To personalize the page, choose one of the two *Personalize* links or the *Add* link next to the desired topic (e.g., *Materials to Share*). To view one of the many interactive links that appear on the page, choose that link or choose the *Full List* link to the right of the section title.

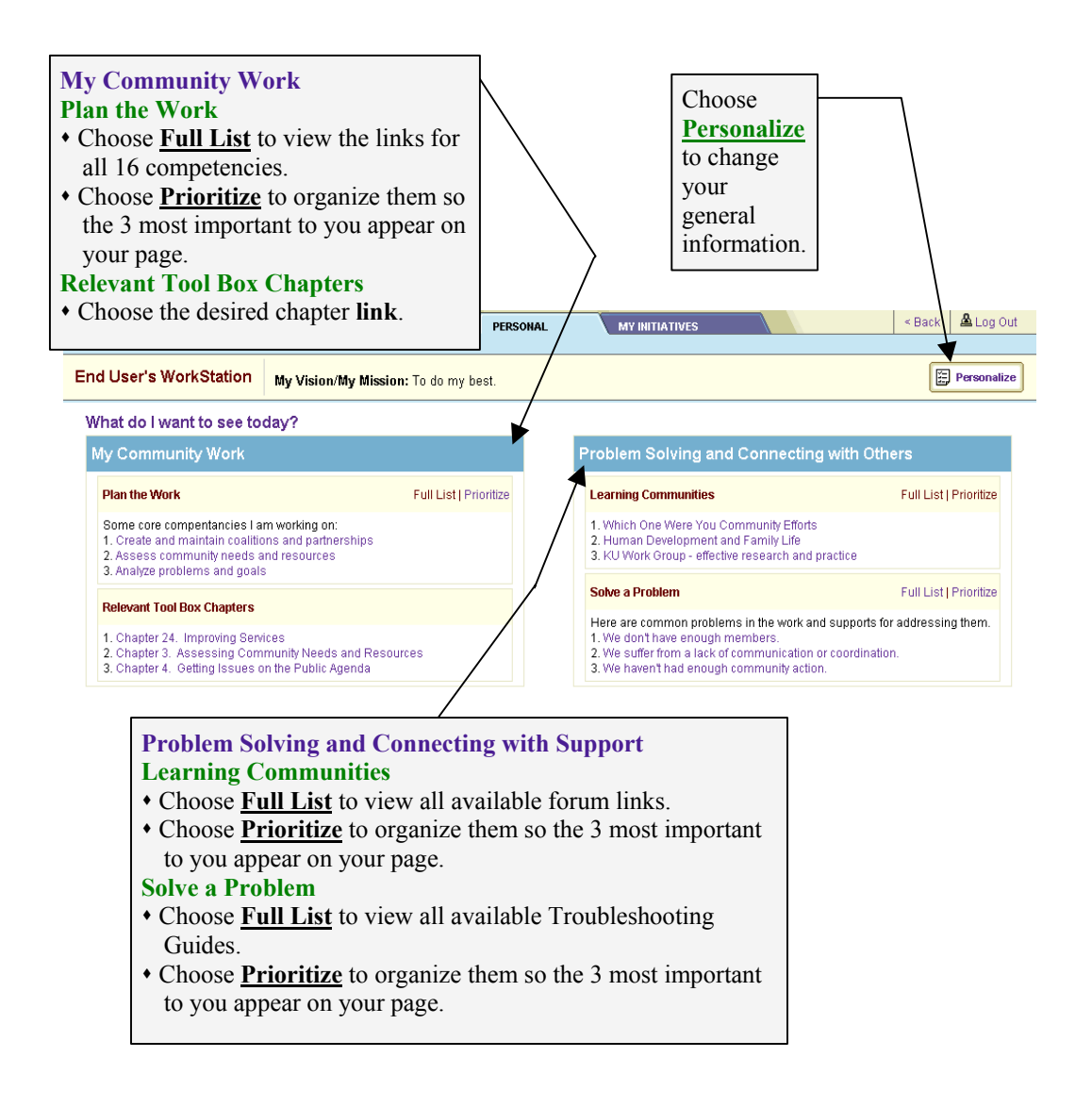

Continued on next page.

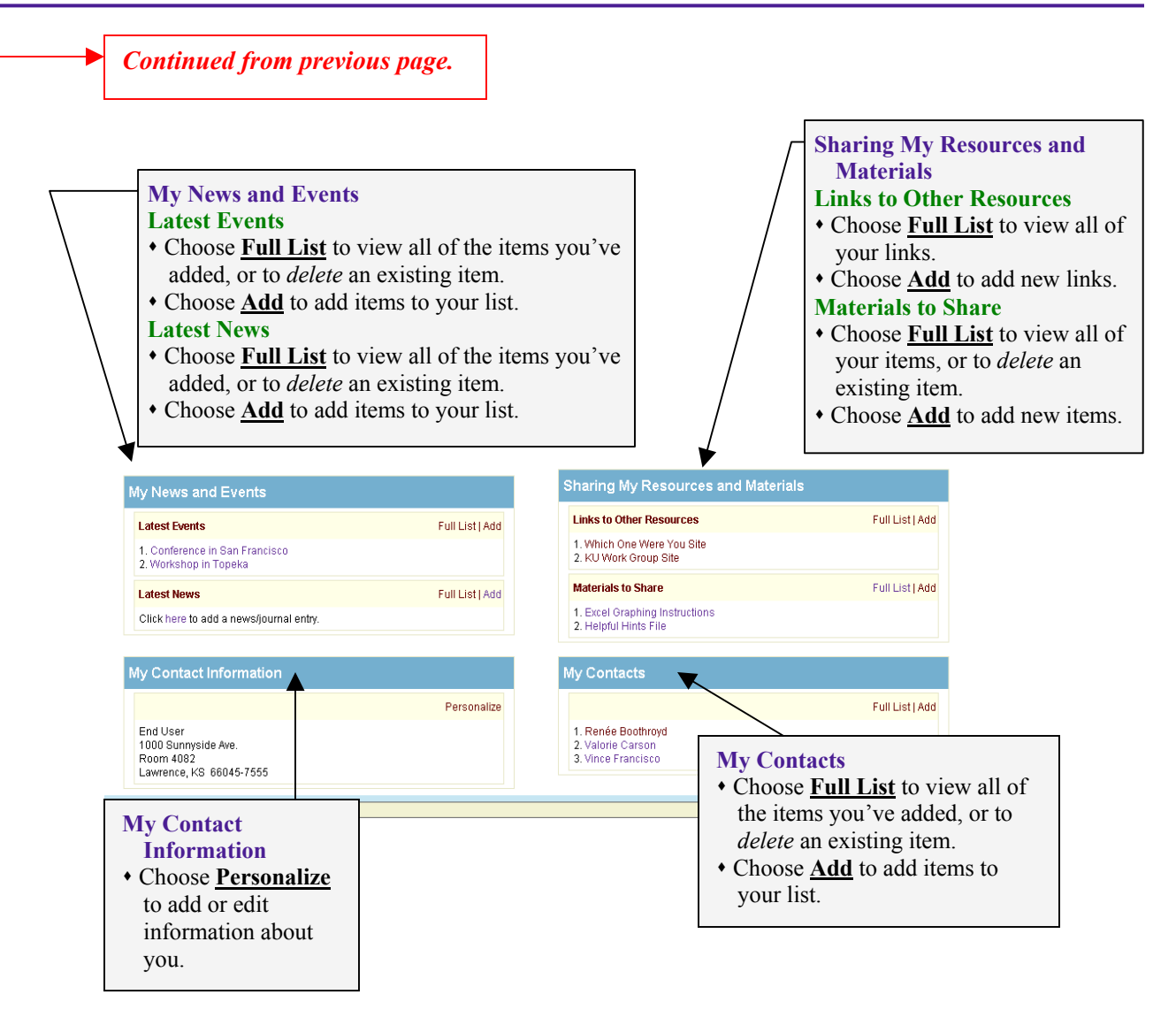

#### **The Personal Information Window**

You will do much of the work to set up your Personal WorkStation at this page. Follow the instructions in the section-related text boxes below, then choose the **Save** button in the bottom right hand corner. *See Part I of this manual for overview information about each section.* 

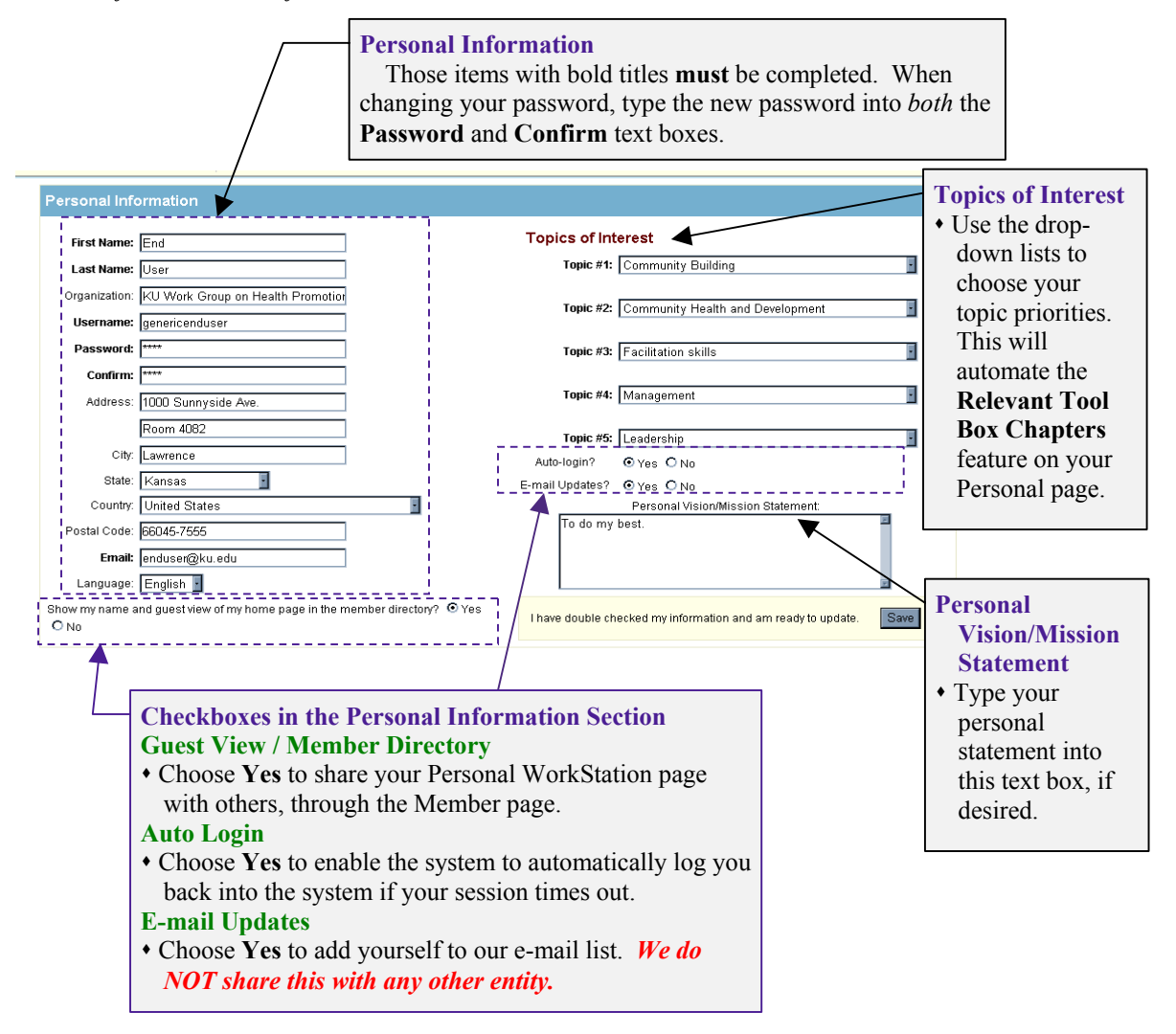

#### The Full List Windows

One of the options for each topic on the Personal page is the <u>Full List</u> link. This allows you to view an entire list of items for that section. From that list, you can review, make edits to, or delete the items of information that you previously entered into the system.

Depending upon whether the topic has **automated links** (meaning that the system processes links to the Community Tool Box based upon user-prioritized items), or whether the topic has **personalized information links** (meaning that the user has directly added the links), the Full List window comes in several different formats.

## I. Topics with Automated Links-

Topics with automated links to the Community Tool Box have a list of *item links*. These topics are *Plan the Work* and *Relevant Tool Box Chapters* (within the *My Community Work* section) and *Learning Communities* and *Solve a Problem* (within the *Problem Solving and Connecting with Others* section).

| inity Work Prot                                                                                                    | olem Solving and Connecting with Ot                                                                   |
|----------------------------------------------------------------------------------------------------|----------------------------------------------------------------------------------------------------|
| k Full List   Prioritize                                                                                                    | ng Communities                                                                                        |
| ompentancies I am working on:<br>1 maintain coalitions and partnerships<br>mmunity needs and resources<br>oblems and goals                                                                                                    | e Were You Community Efforts<br>evelopment and Family Life<br>Group - effective research and practice |
| Solve a Proble                                                                                                    | m                                                                                                    |
| <ul> <li>Improving Services</li> <li>Becoming an Effective Manager</li> <li>Core Functions in Leadership</li> <li>Core Functions in Leadership</li> <li>We haven't had</li> <li>We haven't had</li> <li>We haven't had</li> <li>We haven't had</li> </ul> | enough members.<br>a lack of communication or coordinat<br>J enough community action.                 |

II. Topics with Personalized Information Links-

The *Full List* function within the personalized topics may include a **search option** (if the list of items tends to be long) and will offer <u>Add</u> and <u>Edit</u> options. These topics include *Latest Events* and *Latest News* (in the *My News and Events* section), *Links to Other Resources* and *Materials to Share* (in the *Sharing My Resources and Materials* section), and My *Contacts*).

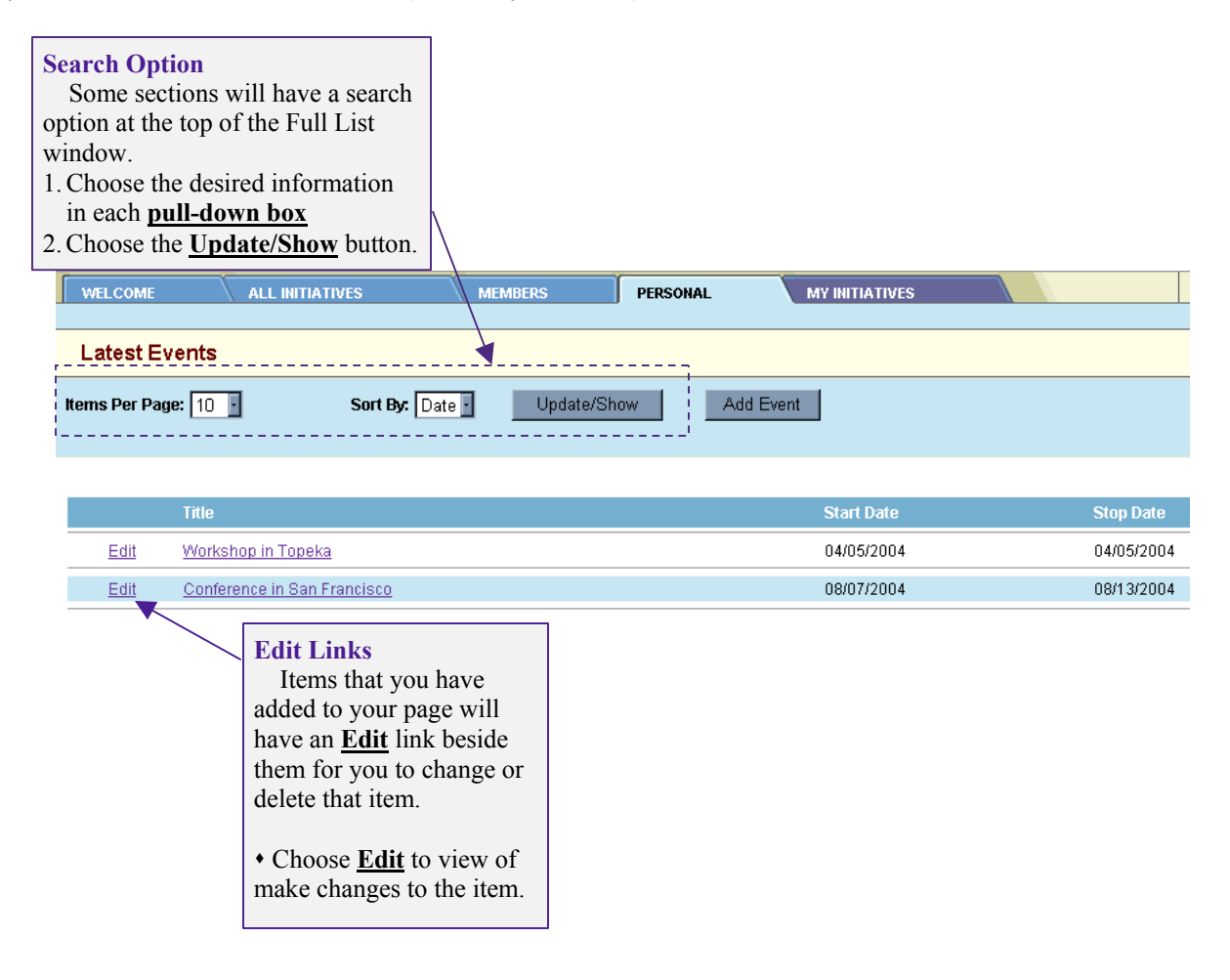

#### The All Initiatives Page

The *All Initiatives* page offers you the opportunity to visit the WorkStation of other groups and to see the information that they have shared, allowing you to view their mission, action priorities, success stories, etc. This helps you see how other Initiatives, doing work similar to yours, plan, prioritize, and think about their work. *Note: You will only be able to visit pages that the group has shared for this purpose and to view on those pages only those items that they have made publicly viewable.* 

| ALL INITIATIVES MEMBERS PERSONAL                                                                                                    | MY INITIATIVES < Back & Log Out                                                                                                    |
|----------------------------------------------------------------------------------------------------|----------------------------------------------------------------------------------------------------|
| KU - Learning to Make a Difference<br>Our Vision/Mission:<br>To support, document, and learn from efforts to enhan                                                      | The <u>Initiative</u> Pull-<br>Down Box<br>At the top of the page<br>is a pull-down box                                                                              |
| Initiative: KU - Learning to Make a Difference                                                                                                    | Update/Show listing the available                                                                                                    |
| What do I want to see today?                                                                                                    | Scroll to and choose                                                                                                    |
| Our News, Features and Events           News/Journals         Full List                                                                                                 | Materials to Share the Undate/Show button                                                                                                    |
| 1. Models of Good Practice for Service-Learning Programs  Features  Full List                                                                                           | Advancing Service Learning at the University of Kansa     Outstop Principles of Service Learning     The Reflective Practitioner                                     |
| Campus Activism Resource     SirstBook Campus Chapter Model Helps Local Literacy Programs     SirstRock Stewart Human Rights Scholarships Through Amnesty International | Stories to Share<br>1. Mentors Letters of<br>The <u>Full List</u> Link<br>The <i>Full List</i> link will appear to the<br>right of most sections' tonic titles. This |
| Events Full List 1. CC0 ODSS Training                                                                                                    | Links to Other Resource<br>1. Campus Compact<br>2. Learn, Serve and Surf<br>3. The Service Learning F<br>don't all appear on the main page.                          |
| Our Contact Information                                                                                                    | Our Contacts • Click on <u>Full List</u> to review the                                                                                                    |
| University of Kansas<br>Lawrence, KS 66045<br>info@ku.edu                                                                                                    | entire list of items and to connect to<br>1. Jessica St.Clair<br>2. Christina Holt<br>3. Stephen B. Fawcett, PhD                                                     |

# The Members Page

As discussed in Part I, the *Members Directory* page works like the All Initiative's page, only on an individual user, or member, basis. It offers you the opportunity to view the pages of other users, to see how they plan, prioritize, and think about their work. *Note: You will only be able to visit another user's WorkStation if they have shared it for this purpose and to view those items that the person has made publicly viewable.* 

The first thing you'll see when you choose the *Members* tab is the Member Directory page, which you will use to search for the member whose page you'd like to view.

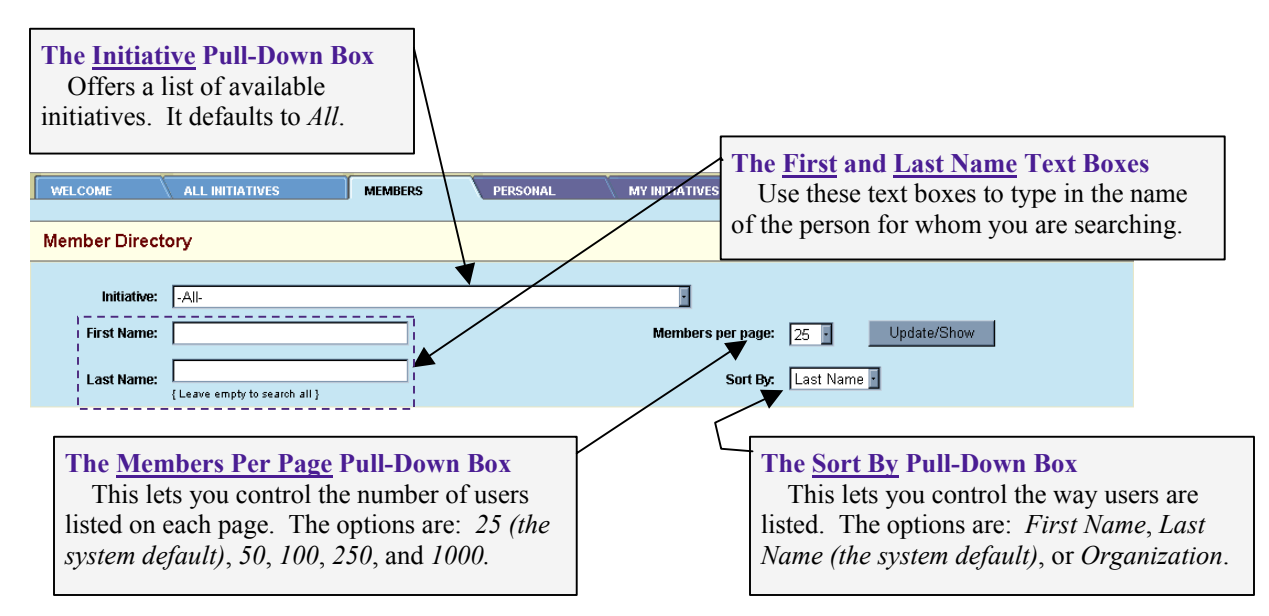

#### Search for a list of users within one Initiative:

- 1. Use the <u>Initiative</u> pull-down box to scroll to and choose the desired initiative. If you want to search for all users, choose *All* here.
- 2. Leave the First Name and Last Name text boxes empty.
- 3. Use the <u>Members per page</u> pull-down to scroll to and choose the number of Members that you want listed per page.
- 4. Use the <u>Sort By</u> pull-down to scroll to and choose how you want the system to alphabetically sort that list.
- 5. Choose the <u>Update/Show</u> button. This will activate the requested list. Choose the <u>View</u> link beside the name of the person whose page you'd like to view.

#### Search for a specific user:

- 1. Use the **Initiative** pull-down box to scroll to and choose either <u>All</u>, or a specific <u>Initiative</u>.
- 2. Type names into the **<u>First Name</u>** and **<u>Last Name</u>** text boxes.
- 3. Use the <u>Members per page</u> pull-down to scroll to and choose the number of Members that you want listed per page.
- 4. Use the <u>Sort By</u> pull-down to scroll to and choose how you want the system to alphabetically sort that list.
- 5. Choose the <u>Update/Show</u> button. This will activate the requested list. Choose the <u>View</u> link beside the name of the person whose page you'd like to view.